# 14.01.3418

# Kit d'extension sans fil ROLINE, TX+RX, C-HDMI, 1080p, 20 m

Manuel

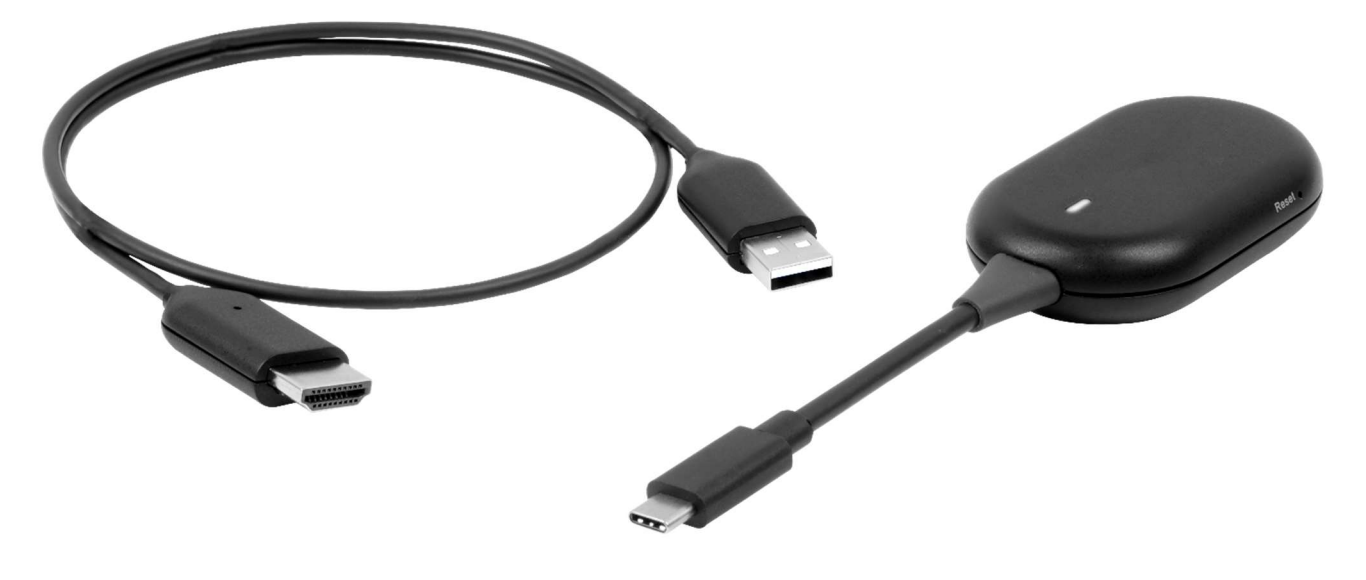

Version 1.0

# Introduction

L'émetteur (TX) avec prise en charge USB-C et DP Alt Mode assure une connectivité multiplateforme transparente avec Windows, macOS et ChromeOS sur PC ou tablettes.

USB-C avec mode DP Alt

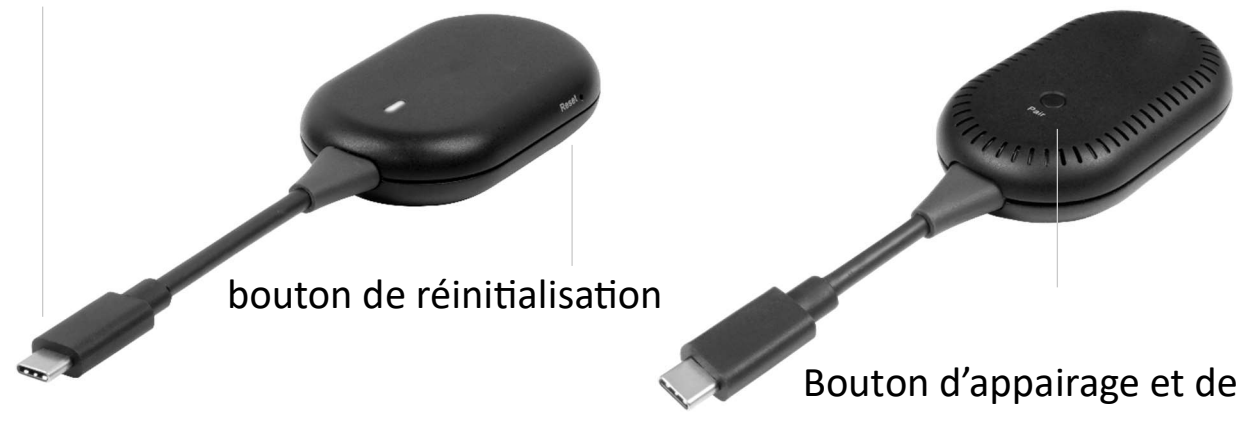

marche/ arrêt de l'écran

Le récepteur (RX) dispose d'un port HDMI pour la compatibilité avec les téléviseurs et les moniteurs.

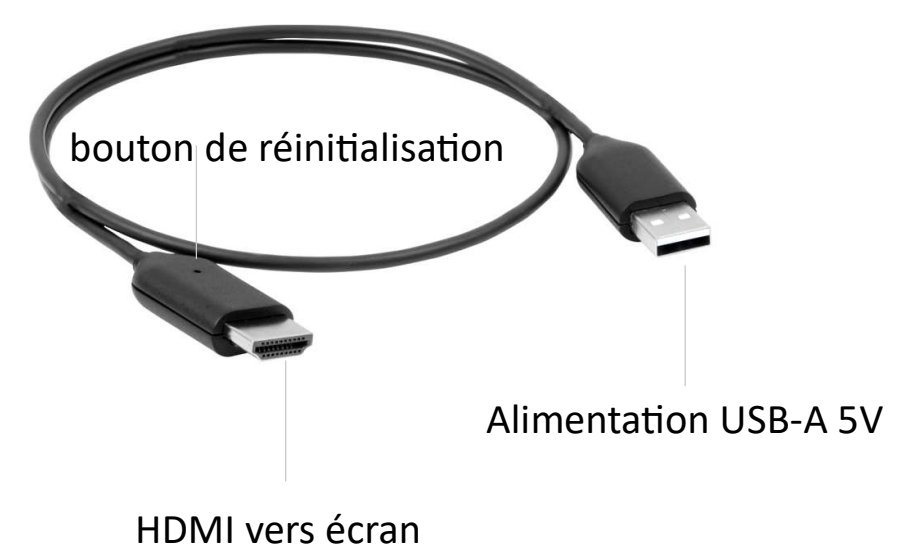

# **PROCESSUS DE COUPLAGE**

### 1> Initialisation du dongle RX

- 1) Confirmez le « périphérique RX ».
- 2) Connectez le côté USB-A à la source d'alimentation.
- 3) Après le démarrage, entrez dans l'interface principale.

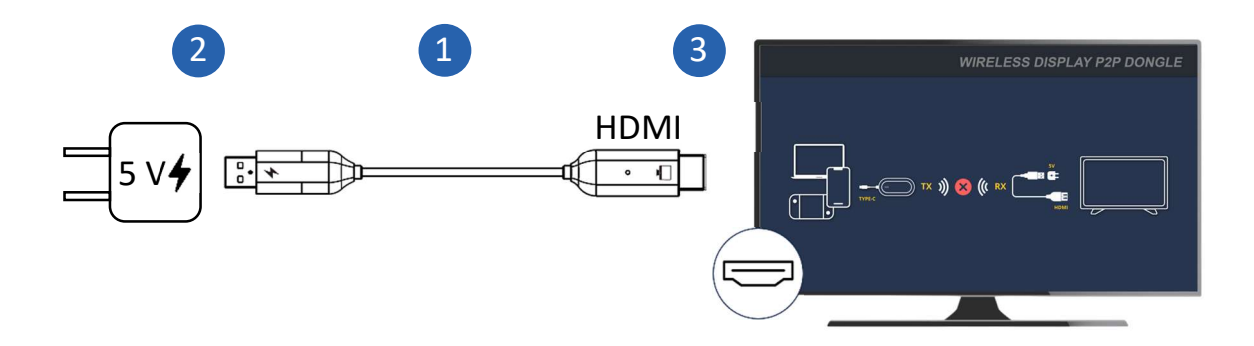

- 4) Appuyez sur le bouton du RX et maintenez-le enfoncé pour afficher l'invite d'appairage.
- 5) Vérifiez que le numéro de version, l'affichage SSID et le numéro de version de l'interface sont normaux et OK.

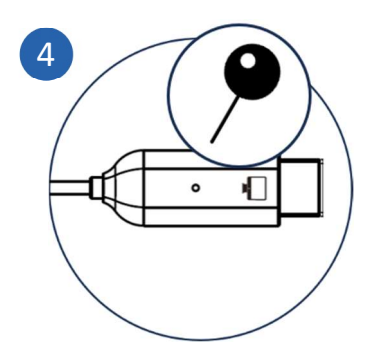

# 2> Appuyez sur le bouton Pair and Screen On/Off du

## dongle TX pour coupler l'appareil.

- 1) Confirmez le « périphérique TX » et connectez-vous à l'appareil.
- Maintenez enfoncés les boutons d'appairage et d'alimentation de l'écran du TX pendant environ 5 secondes jusqu'à ce que le voyant s'éteigne. Environ 1 seconde après, le voyant clignotera plus rapidement.
- 3) Relâchez maintenant le bouton pour démarrer l'appairage (TX/RX).

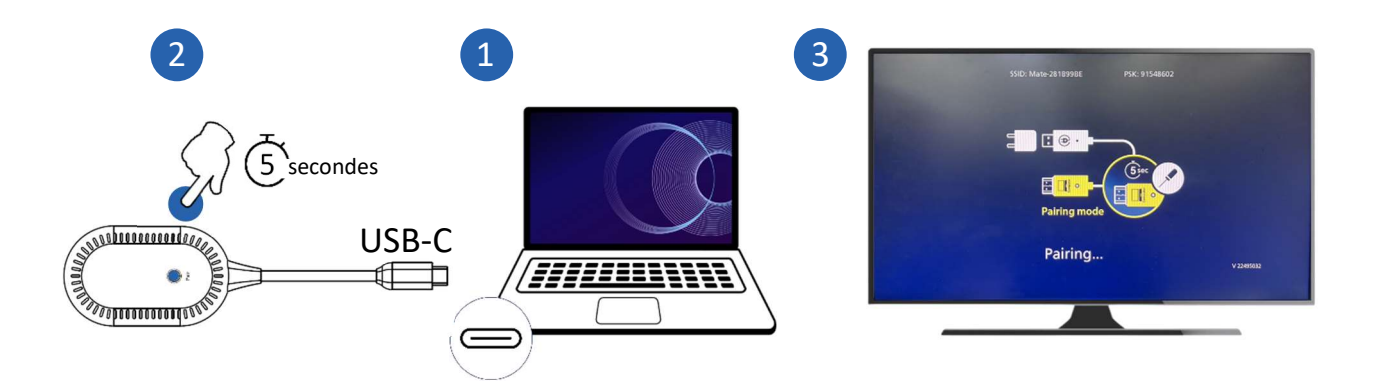

4) Vérifiez que « Pairing OK » s'affiche et que l'écran est normal et OK.

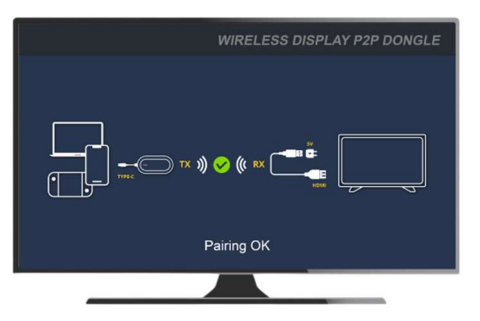

5) Le processus d'appairage est terminé et le contenu de l'écran de l'appareil est affiché sur le moniteur.

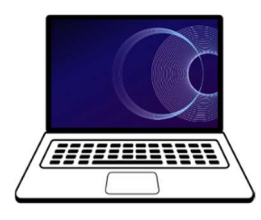

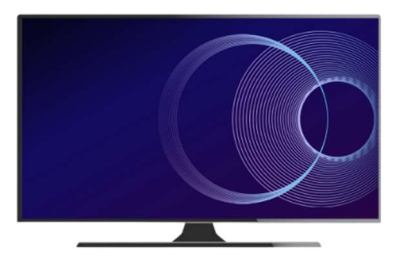

# 3> Désactiver/restaurer la mise en miroir en mode

### appairage

- 1) Appuyez sur les boutons Pair et Screen On/Off de l'appareil connecté.
- 2) La mise en miroir est désactivée et le moniteur affiche l'invite de couplage.

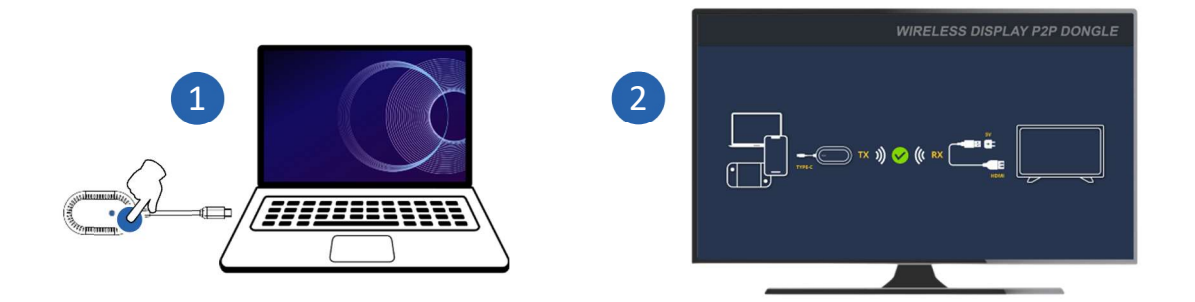

3) Appuyez à nouveau sur les boutons Pair et Screen On/Off pour restaurer la mise en miroir.

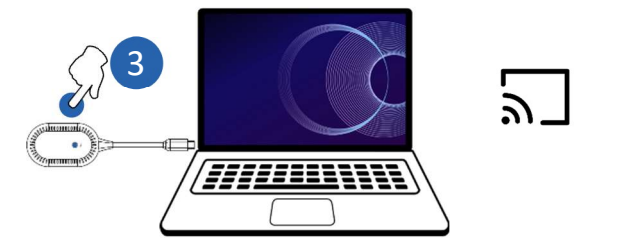

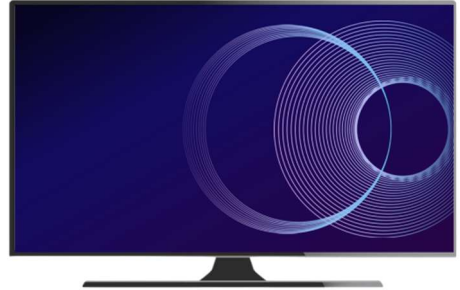

# FONCTIONNEMENT AVEC DOUBLE DONGLES TX

### 1> Associez le deuxième dongle TX

1) Connectez le deuxième dongle TX à un nouvel appareil.

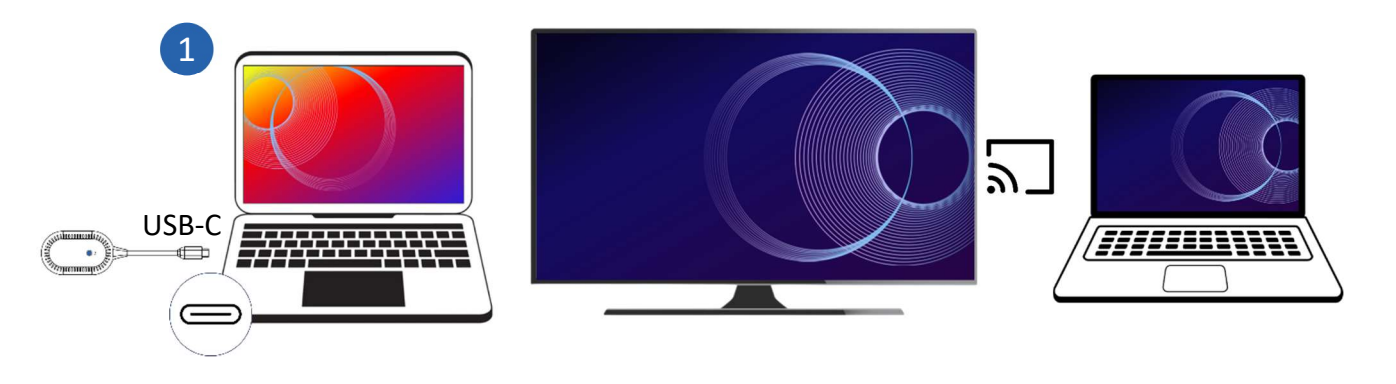

2) Appuyez longuement sur le bouton du RX pour afficher l'invite d'appairage. Assurez-vous que « Prêt à appairer » s'affiche.

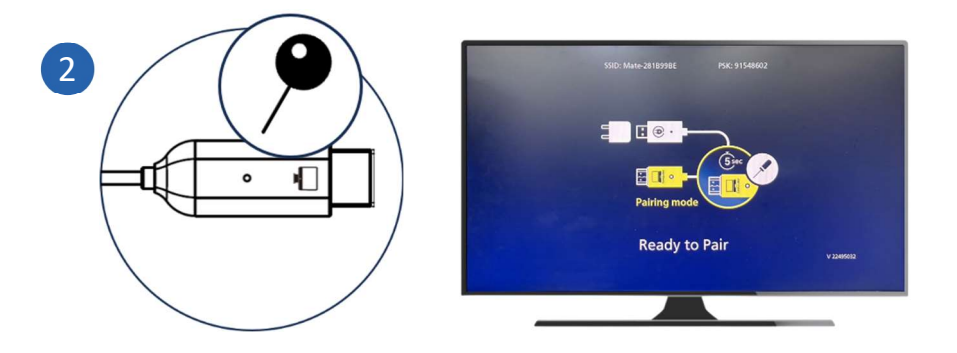

- 3) Appuyez sur les boutons Pair et Screen On/Off du deuxième TX et maintenez-les enfoncés pendant environ 5 secondes.
- 4) Relâchez le bouton pour commencer l'appairage.

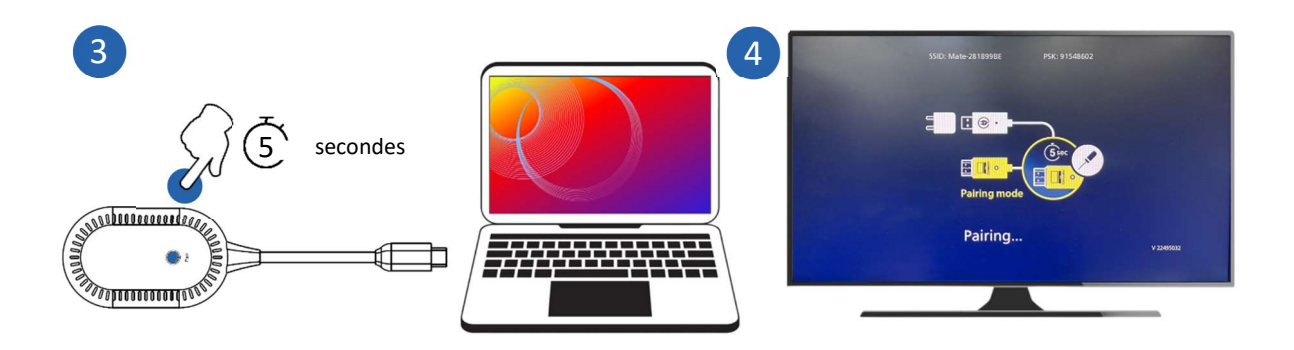

5) Assurez-vous que « Pairing OK » s'affiche et que l'écran est normal.

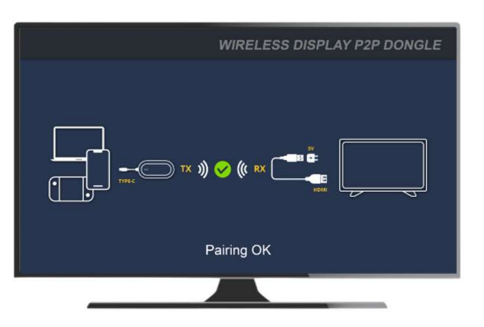

6) Le processus d'appairage est terminé et le contenu de l'écran du deuxième appareil est affiché sur le moniteur.

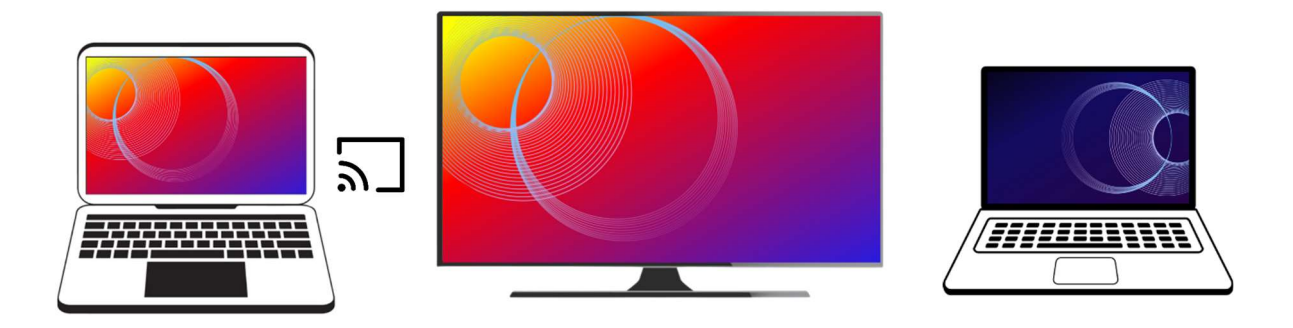

# 2> Basculer la mise en miroir entre deux appareils

#### couplés

 Assurez-vous que les deux appareils sont connectés à leurs dongles TX respectifs et que l'appairage avec le RX sur le moniteur est terminé.

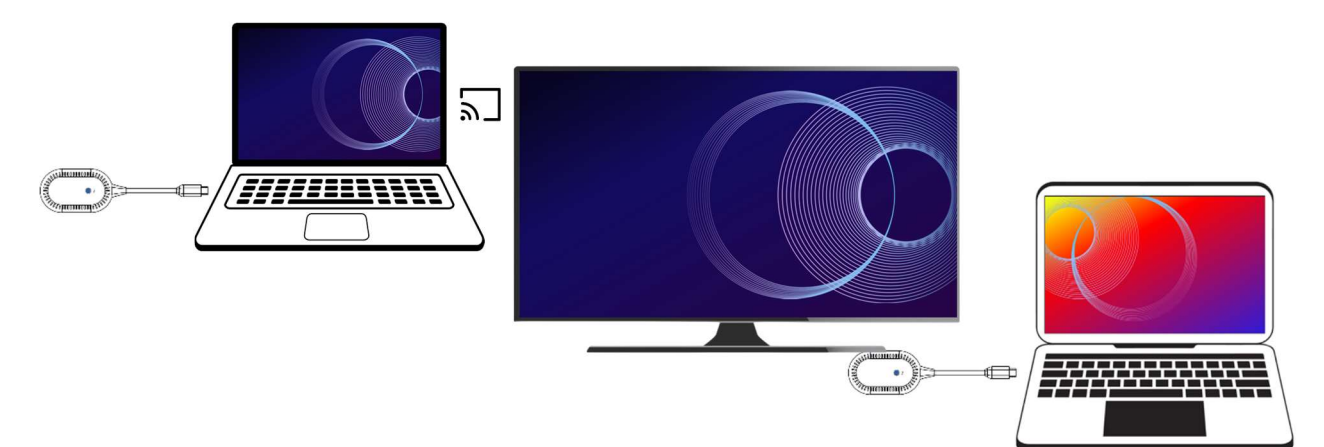

- 2) Appuyez sur le bouton Pair & Screen On/Off de l'appareil connecté pour afficher l'invite de couplage.
- 3) Appuyez sur les boutons Pair et Screen On/Off de l'appareil que vous souhaitez connecter.

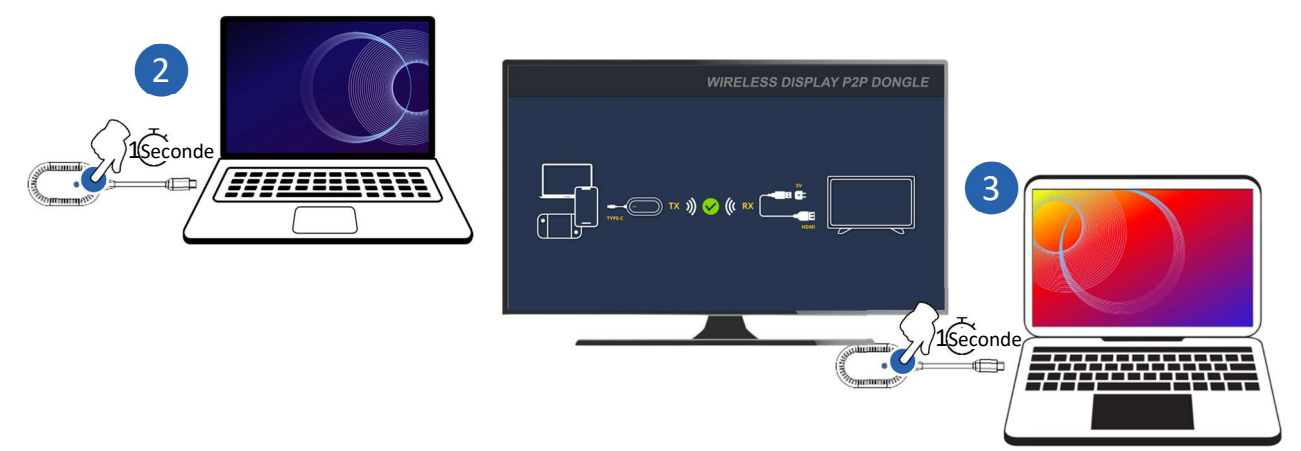

4) La connexion est établie et le contenu de l'écran du nouvel appareil est affiché sur le moniteur.

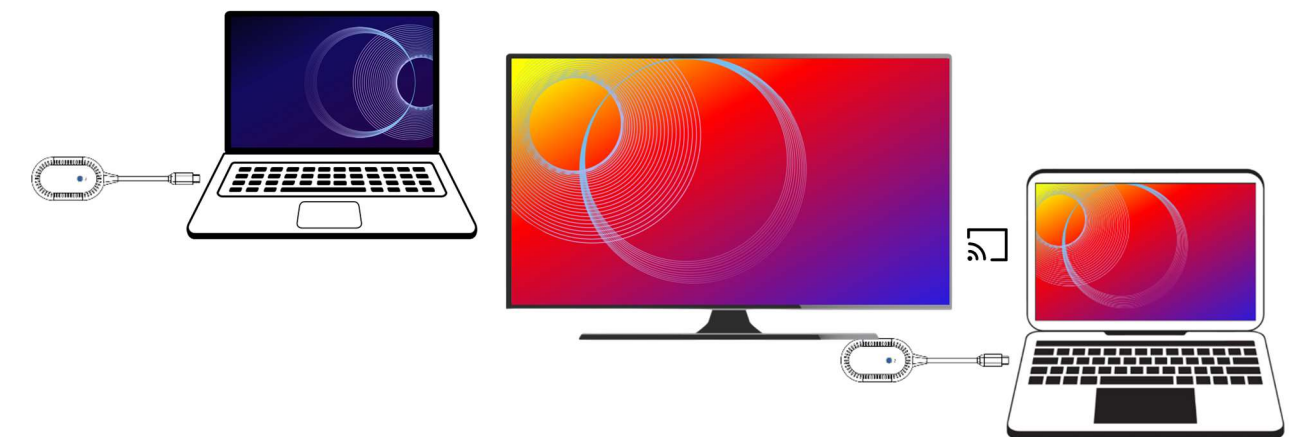